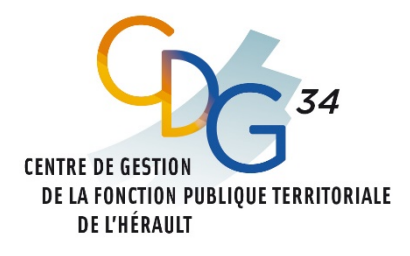

# emploi-territorial.fr

Le portail de l'emploi de la fonction publique territoriale

# GUIDE SYNTHÉTIQUE DU SITE EMPLOI-TERRITORIAL.FR À L'ATTENTION DES GESTIONNAIRES

Ce guide a vocation à vous guider dans les étapes essentielles de vos démarches relatives à la gestion de l'emploi sur le Site Emploi Territorial.fr (SET).

Ce site est la plateforme en ligne mise à votre disposition par le CDG 34 permettant aux structures publiques territoriales du département de l'Hérault de répondre à leurs obligations :

- réaliser les déclarations de vacance. Leur publicité est assurée par voie d'arrêtés publiés sur le SET ;
- publier les offres d'emploi sur le SET pour une plus grande visibilité sur le territoire national. Une synthèse apparaitra également sur le site « <u>Place de l'emploi public</u> », espace numérique commun aux trois Fonctions publiques ;
- communiquer les avis de nomination.

Totalement dématérialisée, cette plateforme est sécurisée et en conformité avec le Règlement Général de Protection des Données.

### **SOMMAIRE**

| I. SE CONNECTER                           | 2  |
|-------------------------------------------|----|
|                                           |    |
| II. CREER UNE OPERATION                   | .3 |
| III. CRÉER UNE DÉCLARATION :              | .4 |
|                                           |    |
| IV. CRÉER UNE OFFRE D'EMPLOI              | 5  |
|                                           |    |
| V. SAISIE D'UNE DÉCISION DE RECRUTEMENT : | 6  |
|                                           |    |
| VI. ANNULATION D'UNE DECLARATION :        | 6  |
|                                           | _  |
| VII. LEXIQUE                              | .7 |

Le SET est accessible depuis le site du CDG : Rubrique « Emploi » > «Portail Emploi-Territorial.fr ».

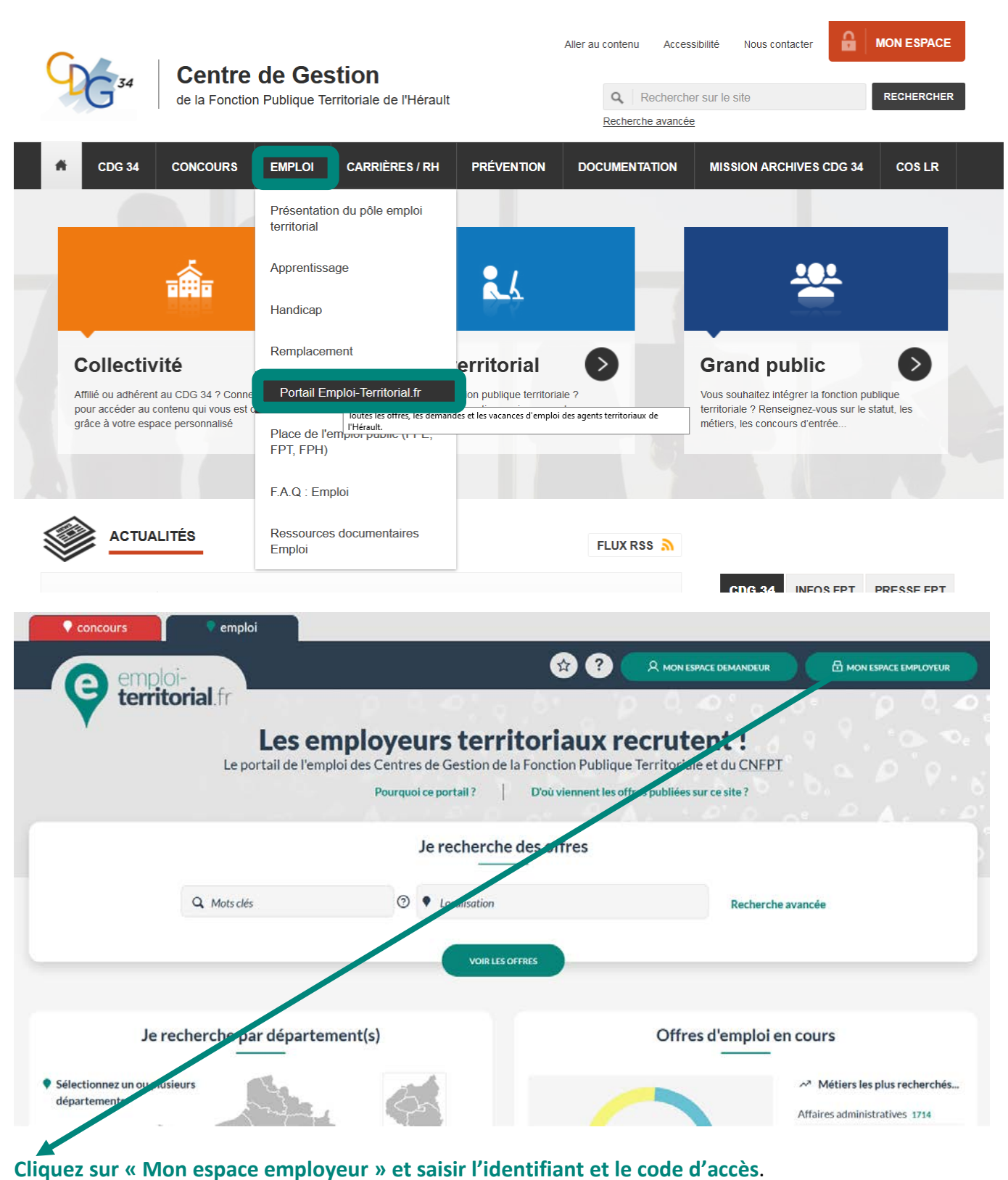

En cas d'oubli, merci de d'envoyer une demande par courriel à emploi@cdg34.fr.

Vos identifiants et codes d'accès ont été transmis aux autorités territoriales.

C'est une étape obligatoire pour la saisie d'une déclaration et/ou offre d'emploi.

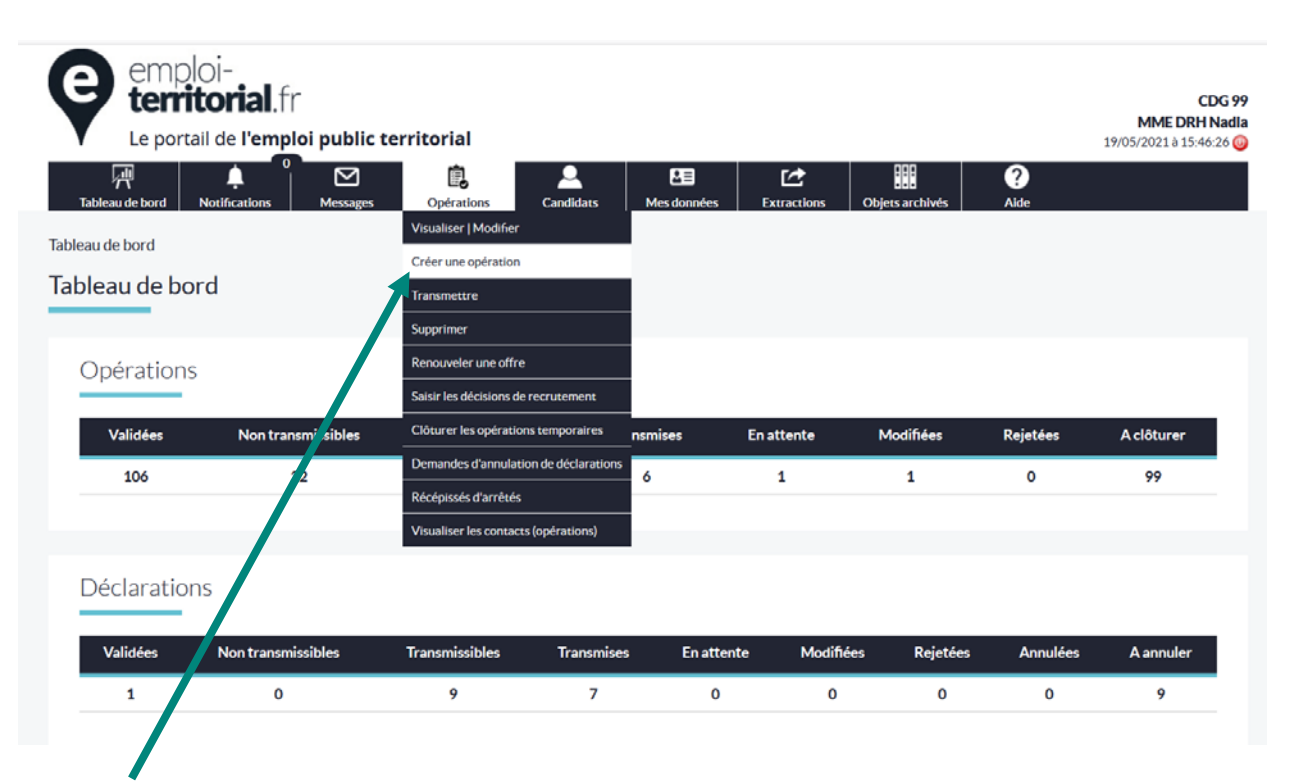

#### Dans la barre de menu « Opérations », cliquez sur « Créer une opération »

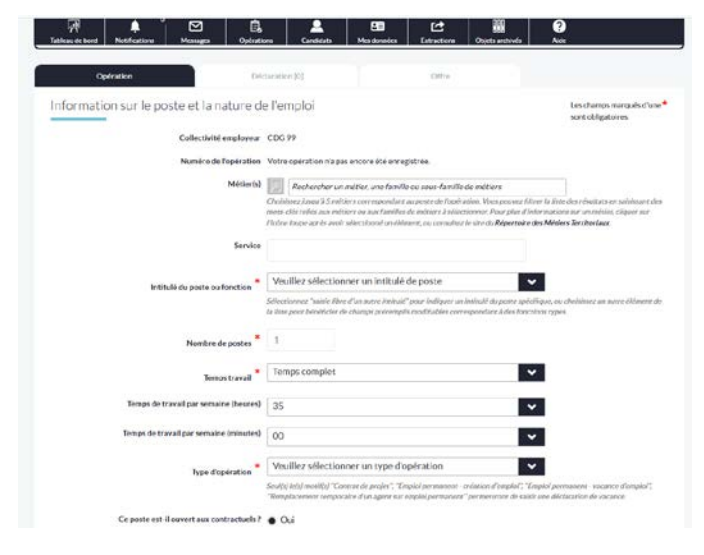

#### Complétez :

Le métier : l'ergonomie de la sélection des métiers a été modifiée. Il n'est plus nécessaire de sélectionner préalablement une famille ou sousfamille de métiers ; le choix à effectuer est présenté sous forme d'une liste hiérarchisée, filtrable en saisissant des mots figurant dans le métier, ses autres appellations reliées, la sousfamille de métiers ou la famille de métiers. Par exemple saisir le terme "ATSEM" va présélectionner "Assistant ou assistante éducatif enfance". Par défaut, les autres petite appellations issues du répertoire des métiers du CNFPT ont été intégrées ; des synonymes supplémentaires peuvent être intégrés à la

demande, en créant un nouveau ticket à partir du support (par exemple si vous rendez compte qu'une abréviation ou acronyme couramment utilisés ne permet pas de retrouver un métier dans la liste).

- <u>Le service</u> : champs facultatif.
- <u>L'intitulé du poste</u> : choisir « saisie libre d'un autre intitulé » si le poste n'est pas répertorié.
- <u>Le nombre de postes</u>: possibilité de saisir plusieurs postes à conditions qu'ils soient identiques (nombre d'heures, métier et grade).
- <u>Le temps de travail</u> : préciser temps complet ou non complet et indiquer en heures/minutes par semaine.
- Le type d'opération : préciser à l'aide du menu déroulant. À noter que seul(s) le(s) motif(s) "Contrat de projet", "Emploi permanent création d'emploi", "Emploi permanent vacance d'emploi", "Remplacement temporaire d'un agent sur emploi permanent" permettront de saisir une déclaration de vacance.
- Poste ouvert aux contractuels : pour les autres types d'opérations (contrats de projets, remplacement d'agents sur emplois permanents, emplois temporaires, contrats d'apprentissage, stages), il n'est pas posé de question si l'emploi est ouvert ou non aux contractuels : c'est par définition le cas. Le fondement juridique du recrutement est automatiquement déduit du type d'opération.

CDG 34/EMP/Guide SET

25/05/2021

# Cliquez ensuite sur créer pour enregistrer votre opération et passer à l'étape suivante. Une interface apparait et permet d'enregistrer les informations saisies.

La fenêtre de confirmation vous propose plusieurs possibilités dont la création d'une déclaration de vacance.

## III. CRÉER UNE DÉCLARATION :

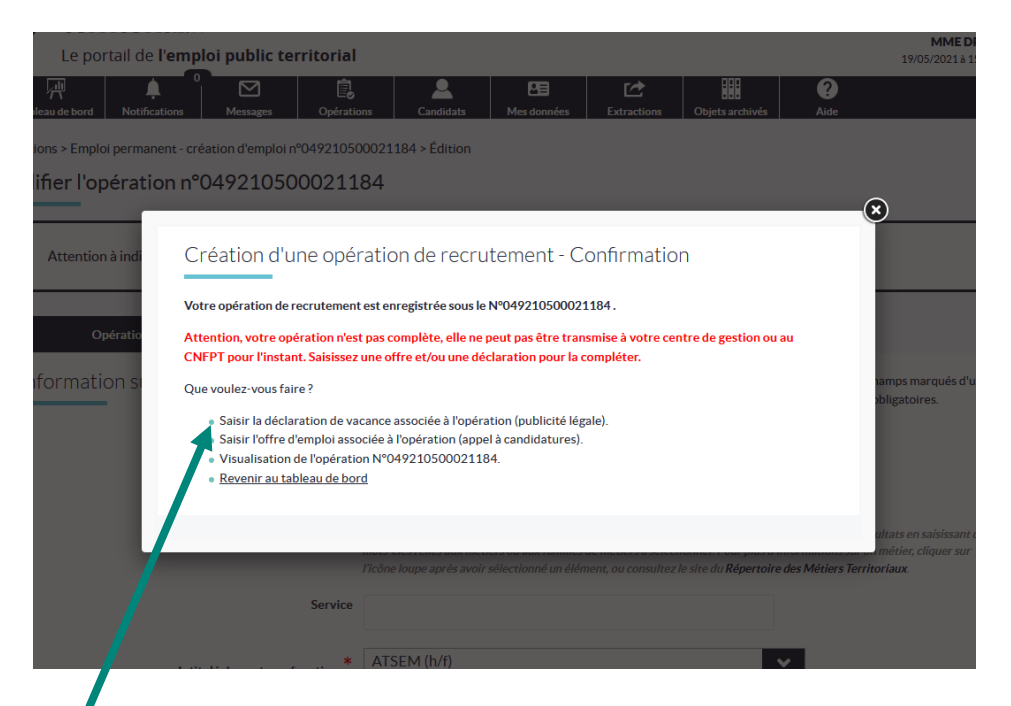

### Choisir « Saisir la déclaration de vacance associée à l'opération (publicité légale). »

#### Indiquez :

- <u>Emploi fonctionnel</u> : oui uniquement s'il s'agit d'un emploi de direction.
- <u>La filière</u> : à préciser pour avoir accès au grade.
- Le grade : double cliquez pour le faire basculer sur la droite Vous pouvez sélectionner jusqu'à 10 grades, dans plusieurs filières, tout en veillant à ce que la délibération créant l'emploi précise le(s) grade(s) déclarés vacants.
- La date prévue du recrutement : prévoir 1 mois de délai entre la saisie de la DV et le recrutement
- Description du poste : obligation légale
- Motif de saisie de la déclaration de vacance <u>d'emploi</u> : à préciser et diffèrent selon le type d'opération sélectionné.

| ableas de bord Nobfications Messages Opérations                                                                                                    | Candidata Mesidemides Extractions Objects and viels Adde                                                                                    |
|----------------------------------------------------------------------------------------------------|----------------------------------------------------------------------------------------------------|
| Numéro de l'opération 04                                                                                                    | 9210500021186                                                                                                    |
| Intitulé du poste ou fonction AT                                                                                                    | SEM (IVI)                                                                                                    |
| Emploi fonctionnel P 🔭 🛽 N                                                                                                    | ion 🗸                                                                                                    |
| Fillère rocherchée                                                                                                    | ioclale 💙                                                                                                    |
| Gradebil underschiftst*                                                                                                    |                                                                                                    |
| Assistant socio-ducatif de classe exceptionnelle<br>ATSEM principal de 1ère classe<br>ATSEM principal de 1ère classe<br>Conseiller hors dasse socio-éducatif<br>Conseiller socio-éducatif | ATSENS principal de 7eme classe                                                                                                    |
| Date prévue du recrutement * 7<br>La<br>jeu                                                                                                    | NUSO6/2022 🛛 🛱<br>The polose do reversement doit serie compete Plus della shirinal de poldijide en se pour par live inferieuro à la date de |
| Description du poste à pourvoir 🝍 📙                                                                                                    | ATRE M                                                                                                    |
|                                                                                                    |                                                                                                    |
|                                                                                                    |                                                                                                    |
| Ind                                                                                                    | lannan<br>Mayar ize nisisieres plucipales par Lagore deve efficience                                                                        |
| 5 ma                                                                                                    | tigene ten ministera principales por Engene divers effectuer:                                                                               |

## IV. CRÉER UNE OFFRE D'EMPLOI

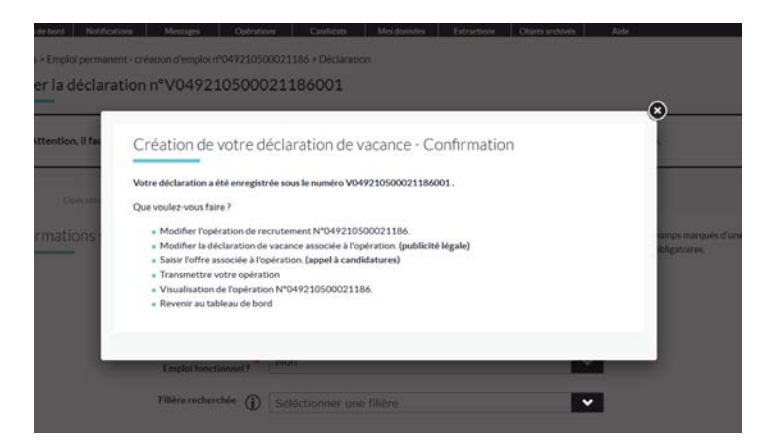

Choisissez « Saisir l'offre associée à l'opération (appel à candidatures) »

| Descriptif de l'emplei                                                                                                    | Execution of Second and Ecology and Ecology and Ecolog | -                                        |  |
|----------------------------------------------------------------------------------------------------|----------------------------------------------------------------------------------------------------|------------------------------------------|--|
| Professo de las bases<br>después de las construientes en las de las delses de las constitues<br>desenviers en las construientes en las definites particularies en construi-<br>dimension en la construientes des subfactes particularies en construi-<br>dennes de 15000 canactér en | por la reception. Davinatione et Physiken des trivis insues enfants, prépare et mot en<br>de aut de propreté la locata et le martiel el evanuel directement aux entents. En tate tate<br>membre de la communante déducative, il pour et er charge de la carvellance des tries<br>journes entents dires locatives. Il pour et en charge de la carvellance des tries<br>delores du domicil de personal des tres journes entants. En outre, il pour anviter les<br>entengiquents dans les clations en de abalitaisements accountillant des enfants handicapés<br>entengiquents dans les clations ou établissements accountillant des enfants handicapés                                                                                                    |                                          |  |
| Ministen on activity<br>Disador terminos poro le conferencia ante ca<br>estano in agreso percontere en colas de com<br>Machane in 1997 caretére                                                                                                    | Activités principaires -acusell'in avec l'enresignant des enfanss et des parrents ou substitues parrentaux -acusell'in avec l'enresignant des enfanss et des parrents ou substitues parrentaux -acuseller la soccurité et l'apparte des enfans -acuseller la soccurité et l'apparte des enfans -acuseller la soccurité et l'apparte des enfans -acuseller la soccurité des l'apparte des una técnices -acuseller la soccurité des l'apparte des una técnices -acuseller la soccurité des l'apparte des l'apparte des l'apparte -acuseller la soccurité des l'apparte des l'apparte -acuseller la soccurité des l'apparte -acuseller la soccurité desocurité des l'apparte -acuseller la soccurité des l'apparte                                                                                                    |                                          |  |
| Professional addressions regulates para Fourcis das functions<br>Présidentes addressions regulates para Fourcis das functions<br>and address completience anexident graves seands addres<br>addression<br>Machineve In 2020 canado en                                                | Etre Diplônd du CAP petite entance. Etre titulaire du concours d'ATSEM. SOVOIS: Permittue le divelopmente de fentant à partir de 2 aus (capacités motrices,<br>socio-articulaire si cognitaire). Respecter les principes élémentaires d'hypitene et de sécurité. Respecter les principes élémentaires d'hypitene et de sécurité.                                                                                                    | A 100 100 100 100 100 100 100 100 100 10 |  |

Indiquez le descriptif de l'emploi, les missions et le profil recherché.

Vous avez la possibilité de faire un copier/coller avec votre fiche de poste au document Word. Lors de la saisie de l'opération, dans le champ « intitulé du poste » quelques fiches de poste sont proposées par le portail.

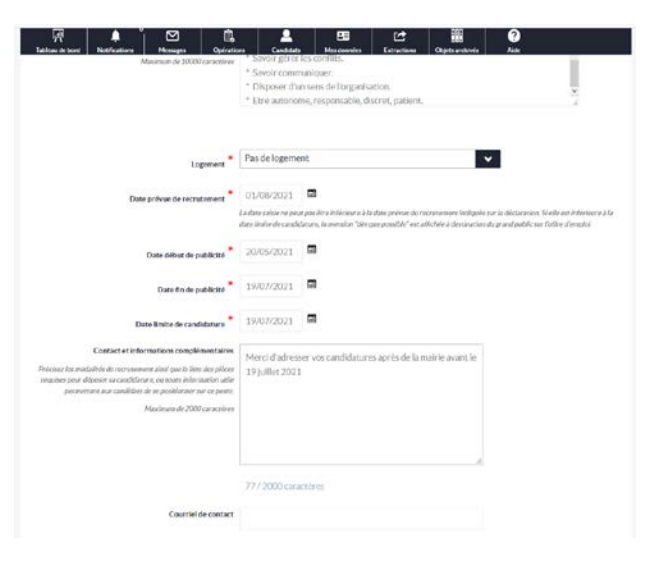

#### Indiquez ensuite :

- La date prévue du recrutement et la date de fin de publicité. Il convient de diffuser l'appel à candidature minimum 2 mois sauf pour le motif urgent « pour continuité de service ».
- Le contact et les informations complémentaires : Adresse et modalités de candidature, références, etc.
- Le courriel de contact : Visible par les candidats.
- Le lien de publication : Lien vers l'offre publiée sur un autre support en ligne.
- L'adresse du lieu de travail : elle peut être différente de la résidence administrative.

Votre appel à candidature est également diffusé directement sur le site

www.place-emploi-public.gouv.fr

Cliquez ensuite sur « créer » pour enregistrer votre déclaration et puis sur « transmettre » afin de permettre au service emploi de la valider après contrôle.

**L'opération de recrutement** doit être obligatoirement saisie afin de rattacher une déclaration de vacance et/ou une offre et/ou une nomination.

Il est possible de saisir :

- Ia déclaration de vacance + l'offre + la nomination,
- Ia déclaration de vacance + la nomination,
- I'offre + la nomination.

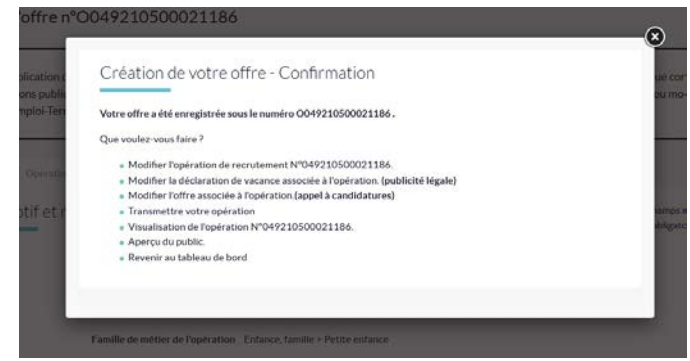

# V. SAISIE D'UNE DÉCISION DE RECRUTEMENT :

Dès réception du message concernant l'opération visée par la Préfecture de l'Hérault, il est obligatoire de saisir la nomination de l'agent.

#### **Complétez :**

- 🥒 la date d'embauche ;
- le mode de recrutement ;
- 🥒 l'état civil de l'agent.

Pour les agents ayant réussi un concours ou un examen professionnel, merci d'indiquer le Centre de gestion gestionnaire de la liste d'aptitude (organisateur du concours).

Cliquez ensuite sur « Créer » pour clôturer votre opération de recrutement.

| Tableau de bord Notifications Message                                                                                                    | n Opératie                                                                        | ves Candidats                       | Mes données             | Catractions     | Cojets archives | 0<br>Ade                                         |
|----------------------------------------------------------------------------------------------------|-----------------------------------------------------------------------------------|-------------------------------------|-------------------------|-----------------|-----------------|--------------------------------------------------|
| Opération                                                                                                    | Déc                                                                               | faration [1]                        |                         | Offre           | 1               | Décision de recrutement [0/1]                    |
| Décision de recrutement                                                                                                    |                                                                                   |                                     |                         |                 |                 | Les champs marqués d'une *<br>sont obligatoires. |
|                                                                                                    | Collectivité                                                                      | CDG 99                              |                         |                 |                 |                                                  |
| Numér                                                                                                    | o de l'opération                                                                  | 049201200020961                     |                         |                 |                 |                                                  |
| Intitulé du po                                                                                                    | oste ou fonction                                                                  | Agent de l'entretien                | des bâtiments comr      | nunaux          |                 |                                                  |
|                                                                                                    | Déclaration                                                                       | V04920120002                        | 20961001 (à con         | pléter)         | ~               |                                                  |
|                                                                                                    | Date de saisie                                                                    | Vous n'avez pas enci                | ore saisi la décision o | le recrutement. |                 |                                                  |
| Date                                                                                                    | d'embauche *                                                                      | -                                   |                         |                 |                 |                                                  |
|                                                                                                    | Grade                                                                             | Adjoint techniq                     | ue territorial          |                 | ~               | 2                                                |
| Mode de                                                                                                    | recrutement                                                                       | Sélectionnez le                     | mode de recrute         | ment            |                 |                                                  |
| Une règle de chaînage est appliquée entre le ty<br>le grade saisie de la décision de recruteme<br>recrute<br>Vous devez saisir en premier lieu une date d'e | pe de l'opération,<br>nt et les modes de<br>ment disponibles.<br>mbauche, puis un |                                     |                         |                 |                 |                                                  |
| grade pour pouvoir selectionner un mode                                                                                                    | chattan *                                                                         | Sélectionnez la                     | civilité                |                 |                 |                                                  |
|                                                                                                    | Civinte                                                                           |                                     |                         |                 |                 |                                                  |
|                                                                                                    | Nom                                                                               |                                     |                         |                 |                 |                                                  |
| i No                                                                                                    | om de naissance                                                                   |                                     |                         |                 |                 |                                                  |
|                                                                                                    | Nom                                                                               |                                     |                         |                 |                 |                                                  |
| Nor                                                                                                    | n de naissance                                                                    |                                     |                         |                 |                 |                                                  |
|                                                                                                    | Prénom                                                                            |                                     |                         |                 |                 |                                                  |
| Dat                                                                                                    | e de naissance                                                                    |                                     | 3                       |                 |                 |                                                  |
| Code posta                                                                                                    | al de résidence                                                                   |                                     |                         |                 |                 |                                                  |
| Val                                                                                                    | e de résidence                                                                    |                                     |                         |                 |                 |                                                  |
| Centre gérant la l                                                                                                    | iste d'aptitude                                                                   | Sélectionnez le centre              |                         |                 |                 |                                                  |
| Nive                                                                                                    | au de scolarité                                                                   | Sélectionnez le niveau de scolarité |                         |                 |                 |                                                  |
|                                                                                                    | Diplôme                                                                           |                                     |                         |                 |                 |                                                  |
| L'agent recruté a-t-il une reconnaissance                                                                                                    | e de travailleur<br>handicapé ?                                                   | Non                                 |                         |                 | ~               |                                                  |
|                                                                                                    |                                                                                   | Annule                              | Créer                   |                 |                 |                                                  |

## VI. ANNULATION D'UNE DÉCLARATION :

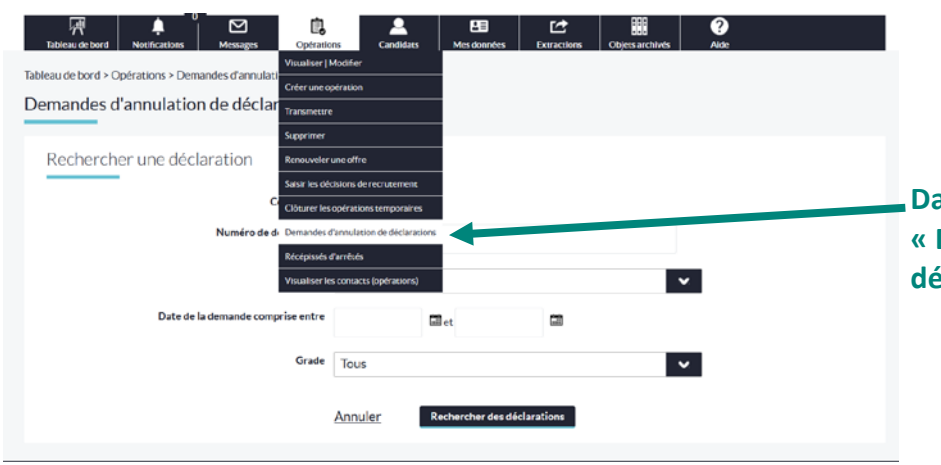

Dans « Opérations », sélectionnez « Demande d'annulation de déclaration ». Indiquez le motif et sélectionnez la déclaration à annuler et cliquez sur « Annuler – les déclarations ».

|   |                                                                  |                              | Annuler les déclarations                                       |                                                 |                                                 |
|---|------------------------------------------------------------------|------------------------------|----------------------------------------------------------------|-------------------------------------------------|-------------------------------------------------|
|   | Moti2                                                            | N <sup>e</sup> déclaration 🗘 | Etat                                                           | Intitulé du Poste                               | Grade 🗘                                         |
| 0 | Ne pas annuler                                                   | V049210500021164001          | transmise                                                      | auxiliaire de soins                             | Acostiaire de soins principal<br>de 28me classe |
|   | Absence de candidature adaptée.                                  | V049210500021163001          | transmise                                                      | médecin coordonnateur                           | Médecin de 2ème classe                          |
|   | Annulation du recrutement<br>Erreur matérielle (doublon)         | V049210500021159002          | transmise                                                      | professeur opération test                       | Prof. d'enseign, artist, cl.<br>normale         |
| 0 | La CT n'a pas reçu de candid.<br>La date de recrutement a change | V049210500021159001          | transmise                                                      | professeur opération test                       | Prof. d'enseign, artist, cl.<br>normale         |
|   | Le grade ne convient pas<br>Le ribre c'heures ne convient pas    | V049210400021148001          | transmise                                                      | Agent de numérisation                           | Adjoint administratif<br>territorial            |
|   | Mise en att. ou report sans date                                 | V049210300021097001          | validée                                                        | Chef de projet                                  | Attaché                                         |
|   | Renonciation définitive<br>Ne pas annuier                        | V049210200020976001          | paruesur un arrêté normal visé par<br>le contrôle de légalité  | Chargé de recrutement                           | Rédacteur                                       |
| 0 | Ne pas annuler v                                                 | V049210100020966001          | transmise                                                      | Educateur de jeunes enfants<br>(hvf)            | Adjoint administratif<br>territorial            |
| 0 | Ne pas annuler v                                                 | V049201200020961001          | parue sur un arrêté normal visé par<br>le contrôle de légalité | Agent de l'entretien des<br>bâtiments communaux | Adjoint technique territorial                   |

 Image: Constraints
 Image: Constraints
 Image: Constraints
 Image: Constraints
 Image: Constraints
 Image: Constraints
 Image: Constraints
 Image: Constraints
 Image: Constraints
 Image: Constraints
 Image: Constraints
 Image: Constraints
 Image: Constraints
 Image: Constraints
 Image: Constraints
 Image: Constraints
 Image: Constraints
 Image: Constraints
 Image: Constraints
 Image: Constraints
 Image: Constraints
 Image: Constraints
 Image: Constraints
 Image: Constraints
 Image: Constraints
 Image: Constraints
 Image: Constraints
 Image: Constraints
 Image: Constraints
 Image: Constraints
 Image: Constraints
 Image: Constraints
 Image: Constraints
 Image: Constraints
 Image: Constraints
 Image: Constraints
 Image: Constraints
 Image: Constraints
 Image: Constraints
 Image: Constraints
 Image: Constraints
 Image: Constraints
 Image: Constraints
 Image: Constraints
 Image: Constraints
 Image: Constraints
 Image: Constraints
 Image: Constraints
 Image: Constraints
 Image: Constraints
 Image: Constraints
 Image: Constraints
 Image: Constraints
 Image: Constraints
 Image: Constraints
 Image: Constraints
 Image:

## VII. LEXIQUE

### Légende

| Abréviation | Signification                                                       | Abréviation | Signification                                                        | Abréviation | Signification                                                  |
|-------------|---------------------------------------------------------------------|-------------|----------------------------------------------------------------------|-------------|----------------------------------------------------------------|
| A           | Déclaration archivée                                                | ED          | ?tats diff?rents                                                     | PN          | parue sur un arrêté normal visé par le<br>contrôle de légalité |
| AA          | annulée avant édition sur arrêté                                    | EN          | éditée sur un arrêté normal envoyé au<br>contrôle de légalité        | RR          | rejetée                                                        |
| AR          | archivé                                                             | MA          | marquée à être portée sur un arrêté<br>d'annulation                  | TR          | transmissible                                                  |
| AT          | mise en attente                                                     | MM          | modifiée                                                             | TT          | transmise                                                      |
| CC          | clôturée par saisie d'une nomination                                | NR          | non renouvelée                                                       | vv          | validée                                                        |
| CN          | clôturée sans saisie d'une nomination                               | NT          | non transmissible                                                    |             |                                                                |
| EA          | éditée sur un arrêté d'annulation envoyé<br>au contrôle de légalité | PA          | parue sur un arrêté d'annulation visé par le<br>contrôle de légalité |             |                                                                |

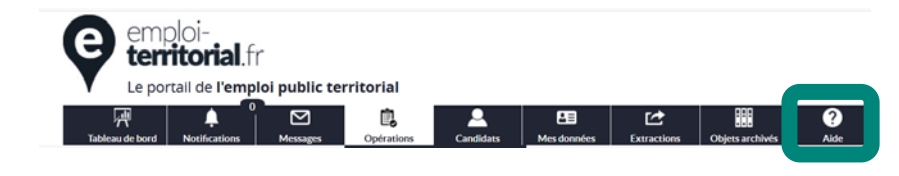

Le guide complet de l'interface utilisateur du site emploi-territorial.fr est accessible dans menu « Aide »

Ou vous pouvez contacter le service emploi au 04 67 04 38 82 ou à emploi@cdg34.fr.